## SCUBAPRO

## MISE À JOUR LOGICIELLE DU G2

SCUBAPRO améliore constamment les performances de ses produits par le biais de mises à jour logicielles. Veuillez lire les instructions suivantes pour installer la toute dernière version du logiciel de votre G2.

## Ajout du nouveau fichier Software sur le G2

1. Sur votre PC/Mac, rendez-vous sur <u>scubapro.com</u> pour y télécharger la dernière mise à jour logicielle de votre G2.

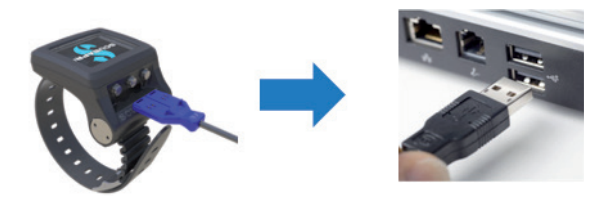

- 2. Connectez la partie bleue du câble USB au G2, puis connectez l'autre extrémité à votre PC ou à votre Mac.
- 3. Une fois l'écran de charge affichée, appuyez sur le bouton de gauche de votre G2, puis sélectionnez « DISK ». ATTENTION : une petite fenêtre peut s'ouvrir vous conseillant d'analyser et réparer votre G2. Ce message peut être dû à un problème lors de la reconnaissance de votre G2 et n'a rien d'inquiétant. Suivez tout simplement les étapes affichées à l'écran.

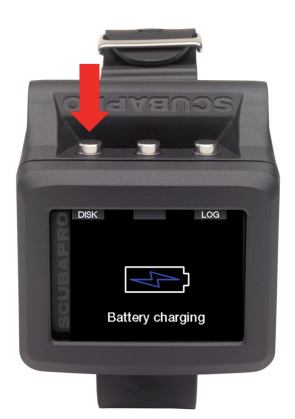

4. Ouvrez l'explorateur Windows et sélectionnez G2\_DISK (PC) ou cliquez sur l'icône de disque G2 sur votre bureau (Mac) [1.]. Rendez-vous dans le dossier « System » [2.] et glissez-déposez le fichier SW précédemment téléchargé dans le sous-dossier « SWUpdate » [3.].

ATTENTION : n'effectuez de modifications dans aucun autre dossier.

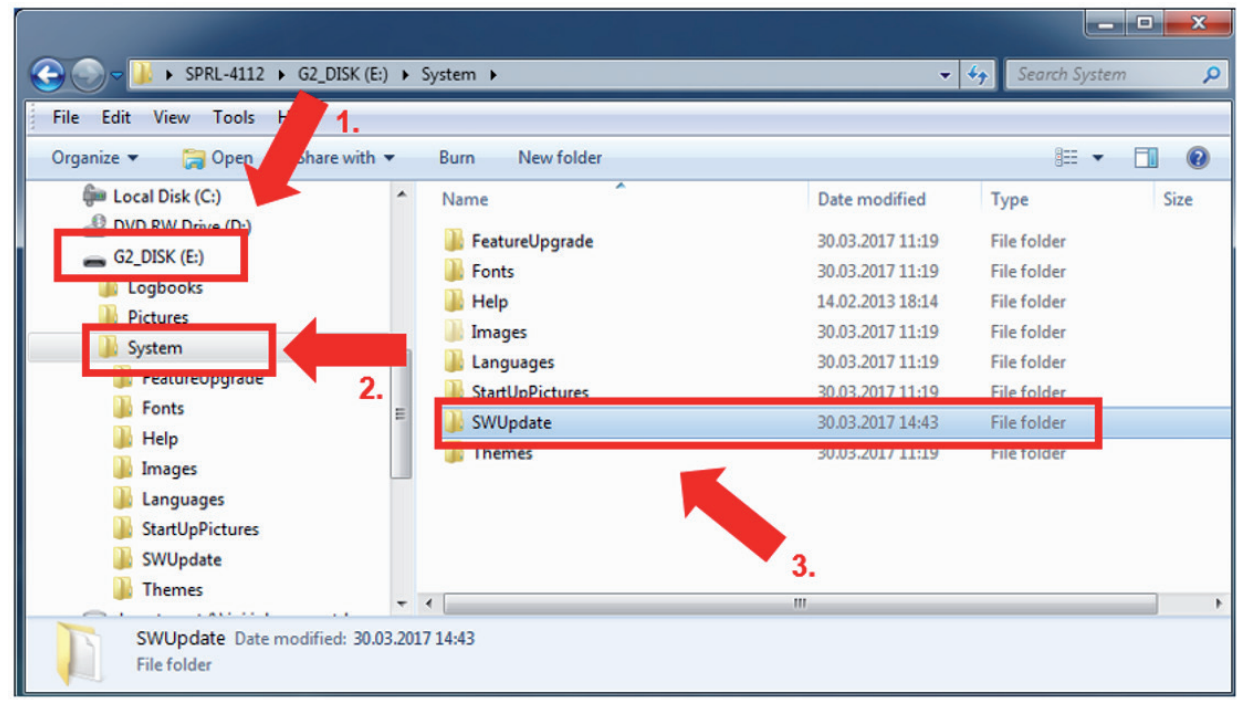

5. Éjectez votre G2 en cliquant sur l'icône Retirer le périphérique en toute sécurité ( Ŵ ) dans la zone de notification de la barre des tâches. Sélectionnez le G2 dans la liste des périphériques connectés. Une notification s'affiche et vous indique que vous pouvez désormais déconnecter ou éjecter le périphérique en toute sécurité. Déconnectez votre G2 de votre PC ou de votre Mac.

## Installation du nouveau fichier sur le G2

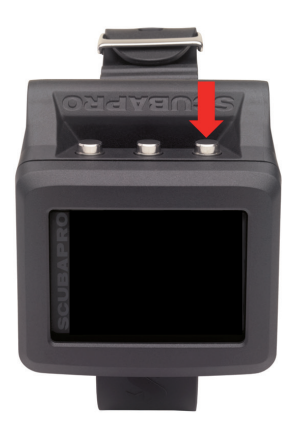

- 6. Démarrez votre G2 en appuyant sur le bouton de droite.
  - 7. Appuyez sur le bouton « MENU » de gauche.

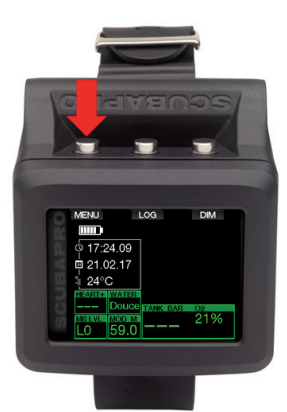

8. Appuyez sur le bouton « flèche vers le bas » de gauche jusqu'à atteindre l'option « 8. Autres réglages », puis appuyez sur le bouton « ENTR » pour accéder au menu.

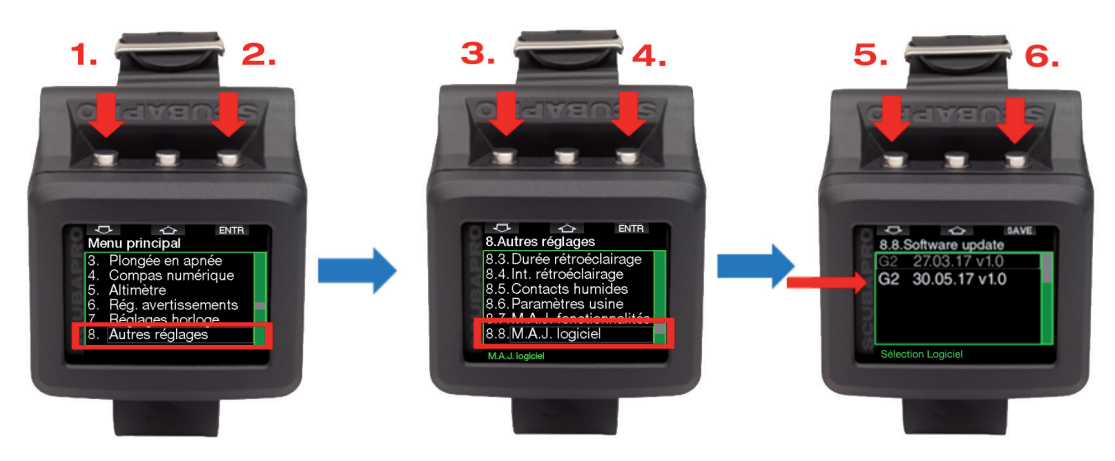

Répétez cette procédure jusqu'à atteindre l'option « 8.8 M.A.J. logiciel ». Appuyez sur le bouton de droite, choisissez la dernière version logicielle, puis enregistrez vos modifications en appuyant de nouveau sur le bouton de droite. Le logiciel actuellement installé sur votre G2 est marqué d'un astérisque (\*).

9. L'installation du nouveau fichier SW commence. Une fois l'installation terminée, le message « M.A.J. logiciel effectuée! » s'affiche sur l'écran du G2. Le logiciel du G2 est maintenant à jour. Éteignez le G2 en appuyant sur le bouton de droite.

Bonnes plongées avec votre G2 mis à jour!

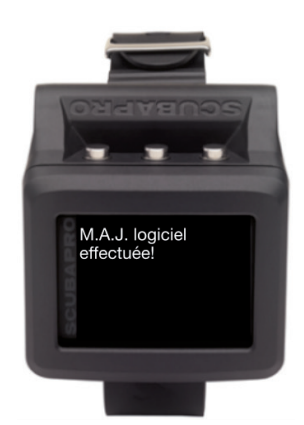